## 初检自行查重操作流程

 1、登录网址: https://vpcs.fanyu.com/personal/buptzkb 账号: buptzkb+准考证号,例如 buptzkb202205080805 初始密码: 北京教育考试院平台预留手机号码后 6 位,登录 后可自行修改密码。

| VPCS 维普                                                                                                    | と文检测系统・北京邮<br>R CHECK SYSTEM                                                   | 电大学自学考试                                                                 |                         | 防伤查询 客                                                                                                    | 服热线:400-607-5550 |
|----------------------------------------------------------------------------------------------------|--------------------------------------------------------------------------------|-------------------------------------------------------------------------|-------------------------|----------------------------------------------------------------------------------------------------|------------------|
| <ul> <li>         ・ や別改源: 数十         ・ 会別改源: 数十         ・ 会別技术: 2分布         ・ 通用税城: 博硕         ・ 通用税城: 博硕         ・</li> </ul> | S 维普论<br>VIP PAPER<br>Z岸位、 橋橋、 期刊的文 ; 特<br>代云计算平台与云梯存 , 语文<br>8文、 本科生的文 · 联邦的文 | <b>文检测系统</b><br>CHECK SYSTEM<br>色对比库、自建库及互联网资源<br>+ 甜说<br>- 个人学术成果、个人总结 |                         | <ul> <li>株号登录 坂広告录</li> <li>金入田中名</li> <li>第6入田内</li> <li>第6人田内</li> <li>第6人田</li> <li>第6人田</li> <li>第6人田</li> <li>第6人田</li> <li>第6人田</li> <li>第6人田</li> <li>第6人田</li> <li>第6人田</li> <li>第6人田</li> <li>第6人田</li> <li>第6人田</li> <li>第6人田</li> <li>第6人田</li> <li>第6人田</li> <li>第6人田</li> <li>第6人田</li> <li>第6</li></ul> | ti<br>tioner:    |
|                                                                                                    |                                                                                | 论文检;<br>简单快速,仅需六步,                                                      | <b>则流程</b><br>可靠全面的查重报告 |                                                                                                    |                  |
| 01                                                                                                    | 02 0                                                                           | · 03 ·                                                                  | • 04 •                  | · 05 ·                                                                                                    | 06               |
| 快速注册                                                                                                    | 登录                                                                             | 提交论文                                                                    | 在线支付                    | 立即检测                                                                                                    | 查看报告             |

2、登录后鼠标移动到页面右上角"账号",选择"个人资料"可 修改登录密码,选择"红包卡券"可查看1次免费查重使用情况、 论文提交后可查看"检测报告"。

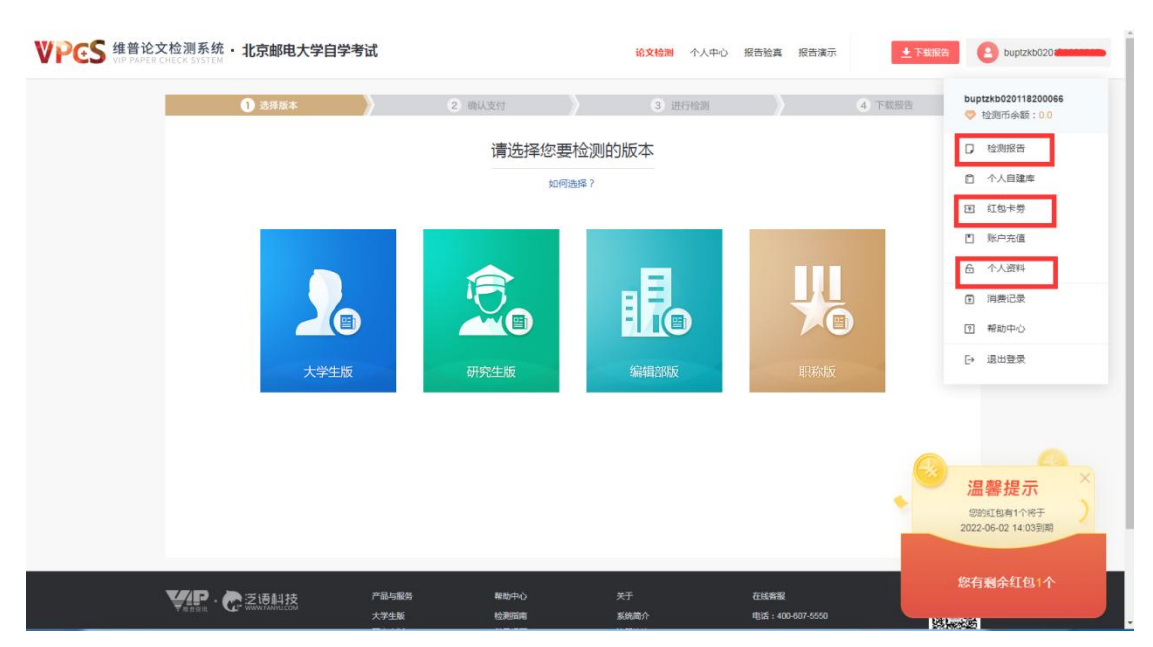

## 3、登录后选择"大学生版",点击进入。

| <b>VPCS</b> 维普论文检测系:<br>VIP PAPER CHECK SYST | 统・北京邮电大学自学考试 | t                       | 论文检测 个人中心  | > 报告验真 报告演示             | ▲ 下戦服告 Duptzkb020 Kassasse                                                                                                    |
|----------------------------------------------|--------------|-------------------------|------------|-------------------------|----------------------------------------------------------------------------------------------------|
|                                              | 1 选择版本       | 2 确认支付                  | 3 进行检测     | 4 7                     | 载报告                                                                                                    |
|                                              |              | 请选择                     | 您要检测的版本    |                         |                                                                                                    |
|                                              | 200          |                         |            |                         | 総合<br>中心<br>日<br>在<br>注<br>客<br>展                                                                                                    |
|                                              |              |                         |            |                         | 記書提示     September 2022-06-02 14 005頭     September 2022-06-02 14 005頭     September 2022-06-02 14 005頭     September 2022-06-02 14 005頭     September 2022-06-02 14 005頭     September 2022-06-02 14 005頭     September 2022-06-02 14 005頭     September 2022-06-02 14 005頭     September 2022-06-02 14 005ឆ     September 2022-06-02 14 005ឆ     September 2022-06-02 14 005ឆ     September 2022-06-02 14 005ឆ     September 2022-06-02 14 005ឆ     September 2022-06-02 14 005ឆ     September 2022-06-02 14 005ឆ     September 2022-06-02 14 005ឆ     September 2022-06-02 14 005ឆ     September 2022-06-02 14 005ឆ     September 2022-06-02 14 005ឆ     September 2022-06-02 14 005ឆ     September 2022-06-02 14 005ឆ     September 2022-06-02 14 005     September 2022-06-02 14 005     September 2022-06-02 14 005     September 2022-06-02 14 005     September 2022-06-02 14 005     September 202     September 202     Sept |
| <b>V</b> P                                   |              | 产品与服务 春地中心<br>大学生版 检测指南 | 关于<br>系统简介 | 在线套服<br>电话:400-607-5550 | 怒有剩余红包1个                                                                                                    |

4、按照页面提示要求,上传论文电子版。提交检测论文的命名为"准考证号-作业姓名-论文标题",论文格式为 Word 文档 (\*. doc 或\*. docx)。上传完成后,点击下一步。

| 1 上传文件                    | 2 确认支付                                                    | 3 进行检测                            | 4       | 下载报告     |                                   |
|---------------------------|-----------------------------------------------------------|-----------------------------------|---------|----------|-----------------------------------|
|                           | 请选择您要的                                                    | 检测版本                              |         |          |                                   |
|                           | 50 研究生版                                                   | 编辑部版                              | 明 服称版   |          |                                   |
| 维普论文检测大学生版:适用大中专          | 、本科阶段的毕业生。                                                |                                   | ③ 比对库范围 | 1        |                                   |
| 上传论文:                     |                                                           |                                   |         |          |                                   |
| 題 目: 清輸入论文題目不超过100字 0/100 |                                                           |                                   |         |          |                                   |
| 作 者: 请输入作者不超过30字          |                                                           |                                   | 0/:     | 30       |                                   |
| □ 自建库 ⑦ (选中后加入论文检测的       | われけ算 )                                                    |                                   |         |          |                                   |
| 上传文档  复制站贴上               | 幸<br>+ 上传说                                                |                                   |         | × ×      | 2<br>温馨提示<br><sup>图的红包有1个将于</sup> |
|                           | <mark>景击上传,拖动文件</mark><br>支持文档格式:word文件( doc .docx) 、文本文( | ·到握内上传<br>年(.bd)、 PDF文件,文件大小在50M内 |         | 20:<br>您 | 22-06-02 14:03到期<br>有剩余红包1个       |

5、检测完成后可查看"检测报告"。请注意"初检检测查重报告" 只做参考,本次毕业设计(论文)查重报告为终稿查重检测结果。